# 指定決済-OCO

LION Tab mini

チャート下部に表示される注文画面から、ポジションを指定してOCO決済画面を表示することができます。

■注文画面からのOCO決済画面表示①

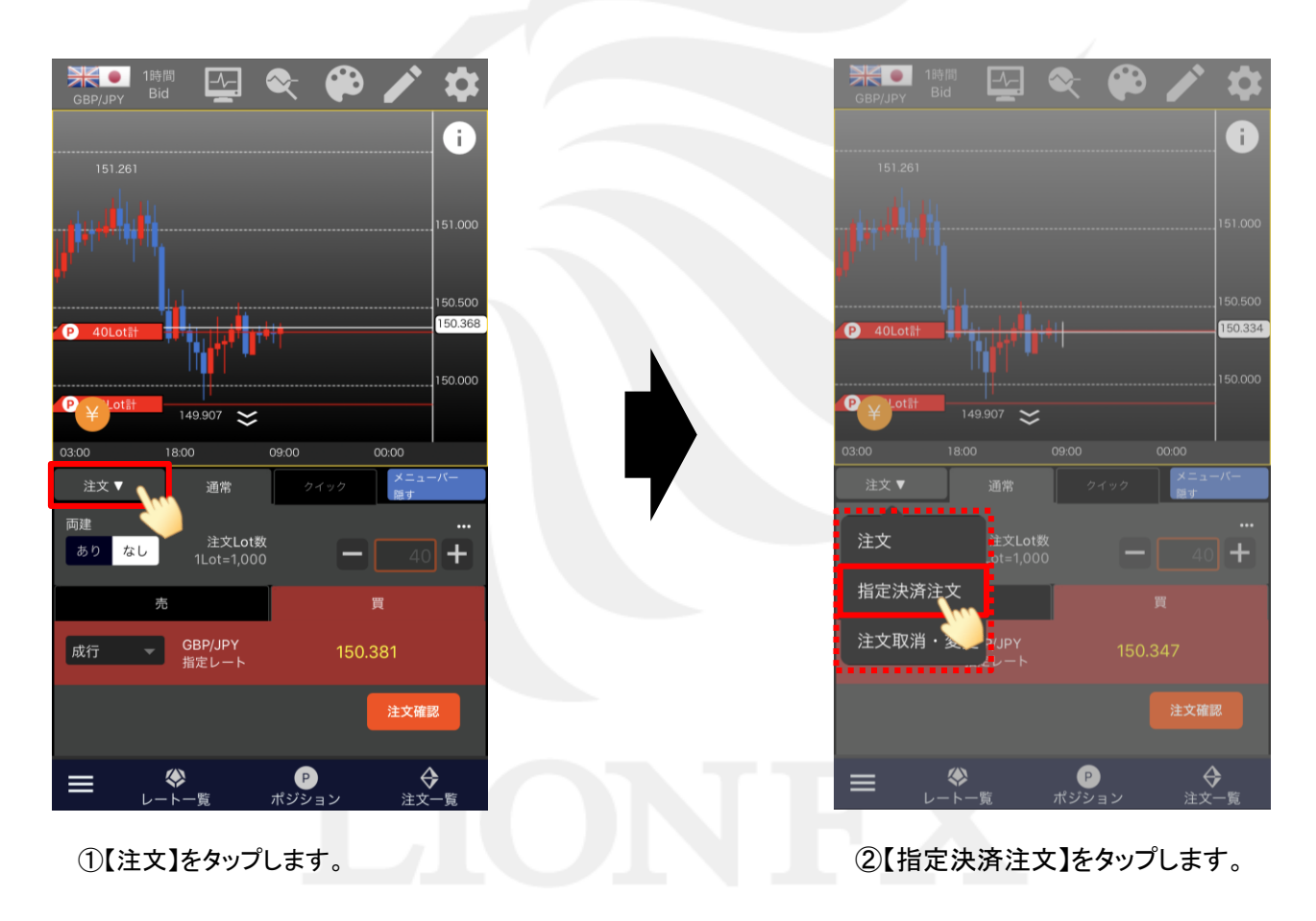

### ■注文画面からのOCO決済画面表示②

#### LION Tab mini

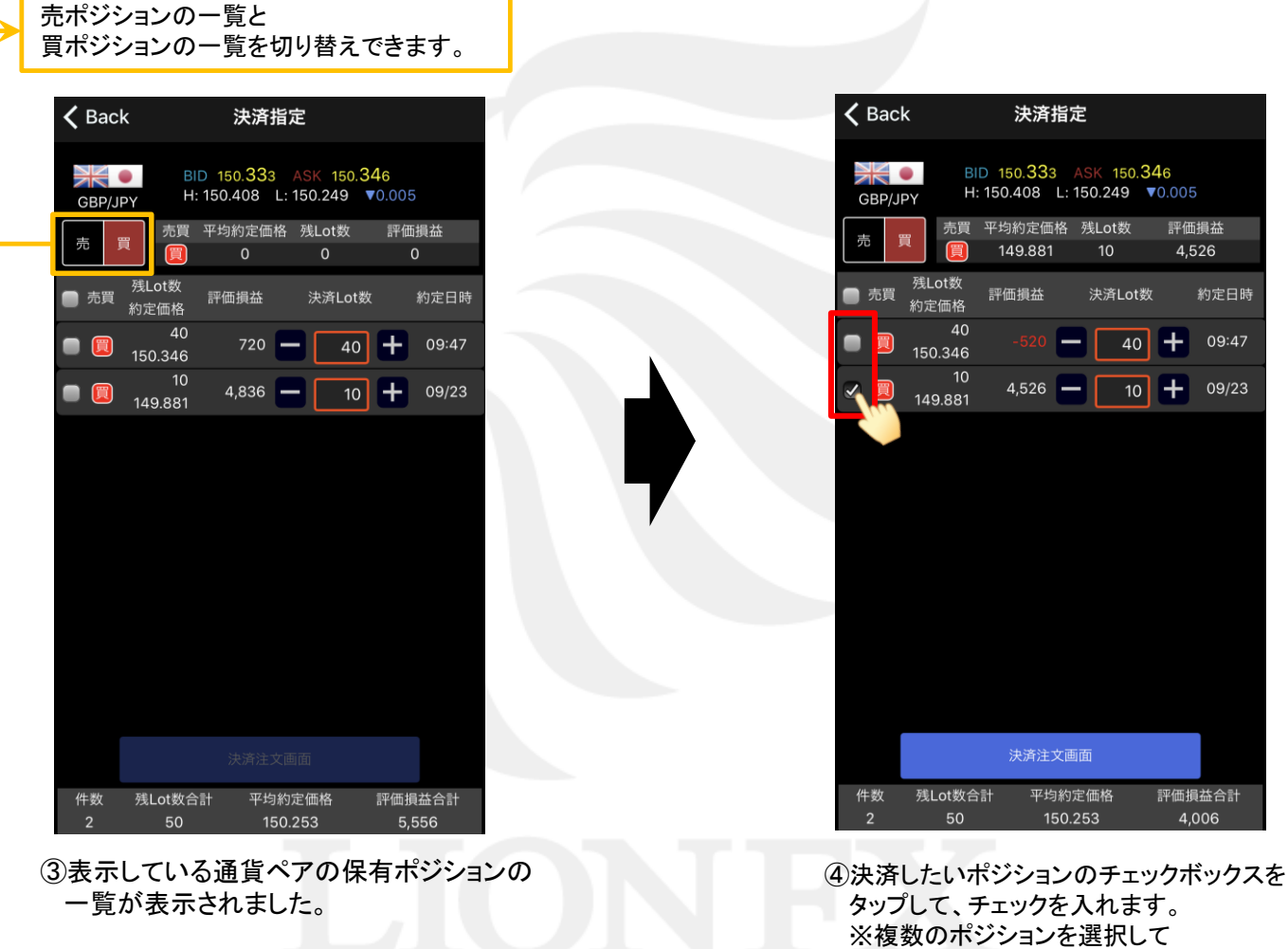

一括で決済注文を発注することもできます。

►

### ■注文画面からのOCO決済画面表示③

LION Tab mini

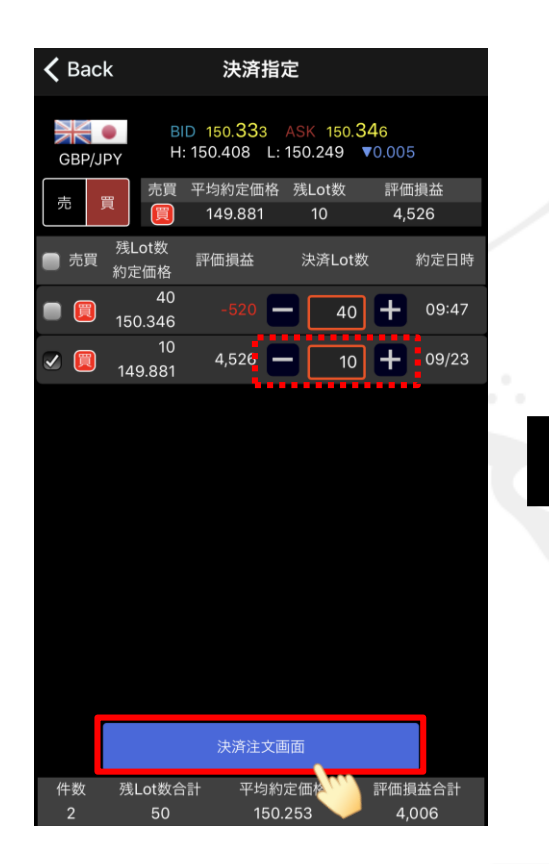

⑤【決済注文画面】ボタンをタップします。 ※【決済Lot数】を変更して、ポジションの 一部のみに決済注文を発注することができます。

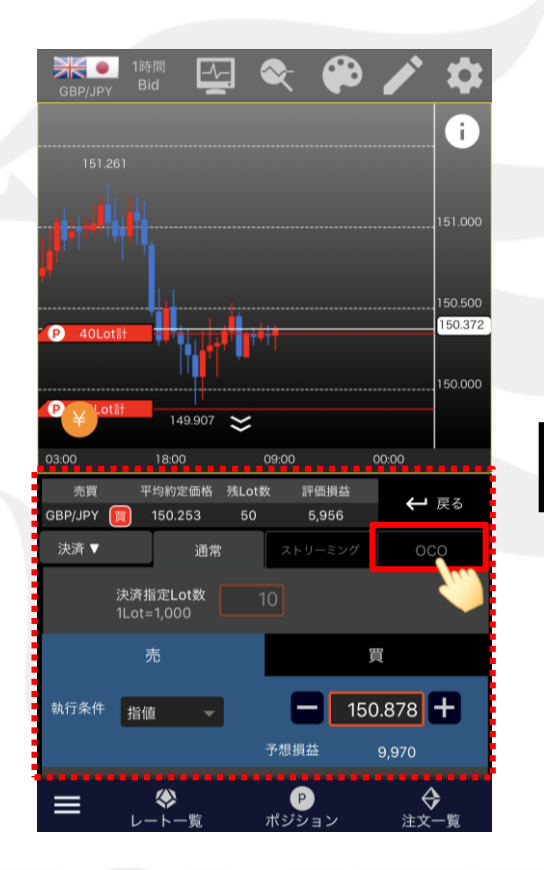

⑥決済注文画面が表示されました。【OCO】タブをタップします。

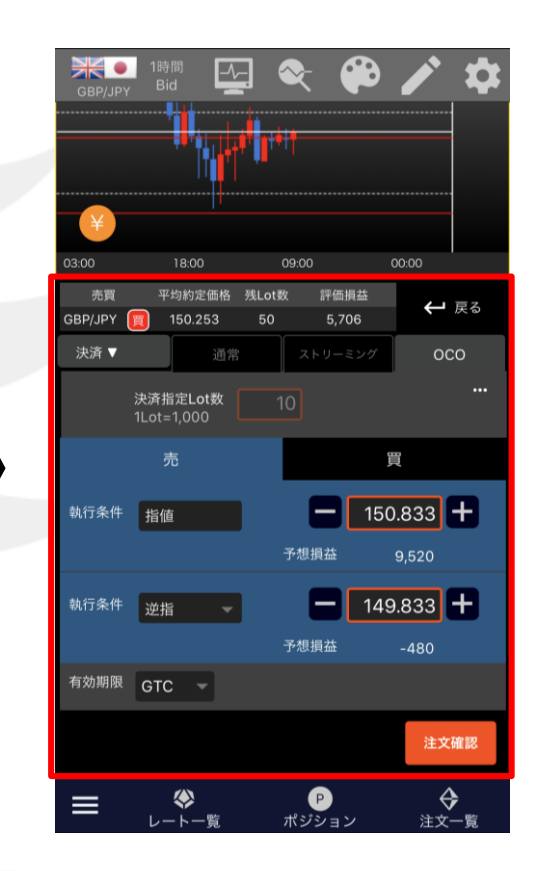

⑦OCO決済画面が表示されました。 ここからOCO決済を発注できます。

### ■注文画面からのOCO決済画面表示④

LION Tab mini

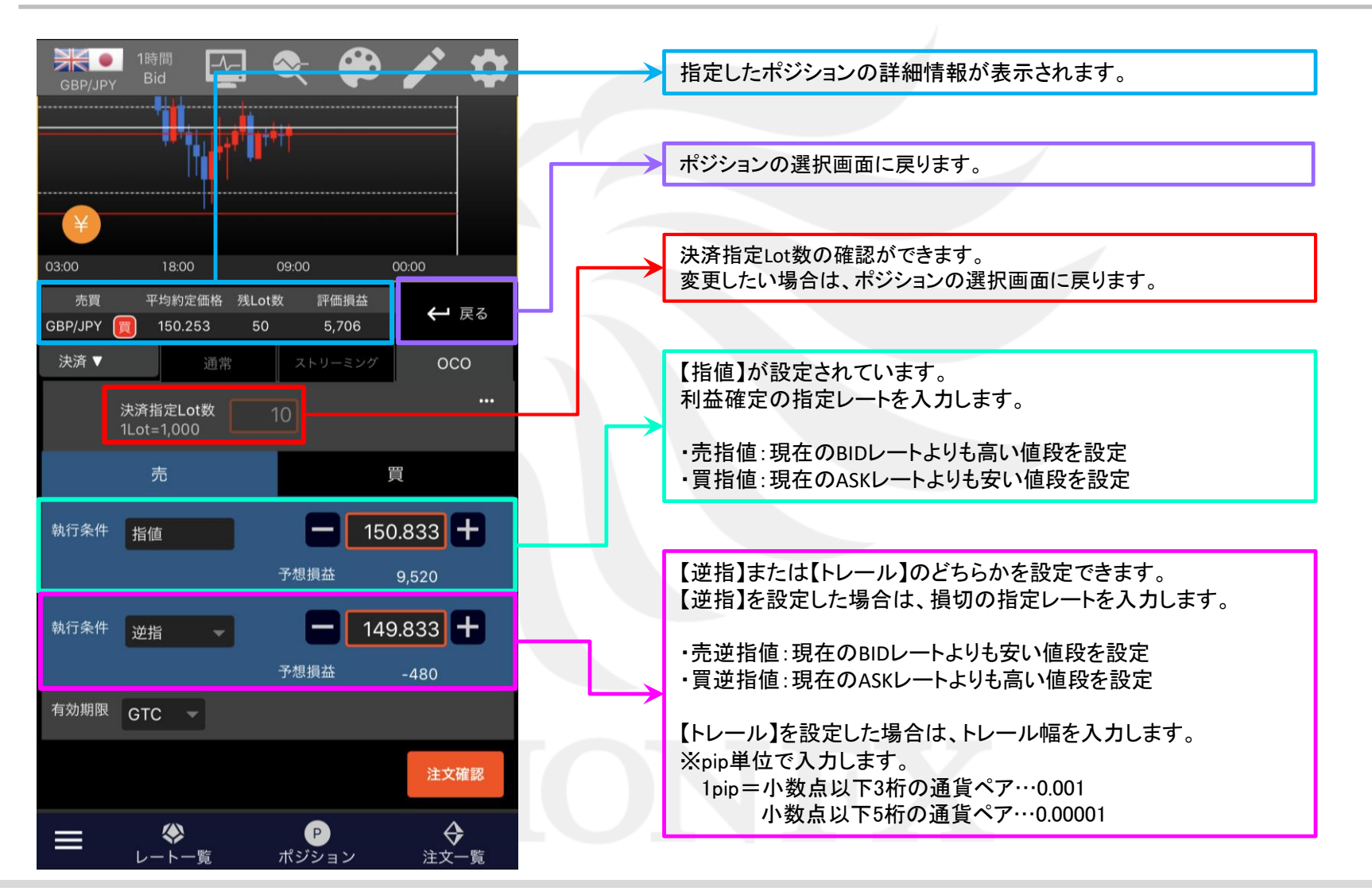

## ■注文画面からのOCO決済画面表示⑤

LION Tab mini

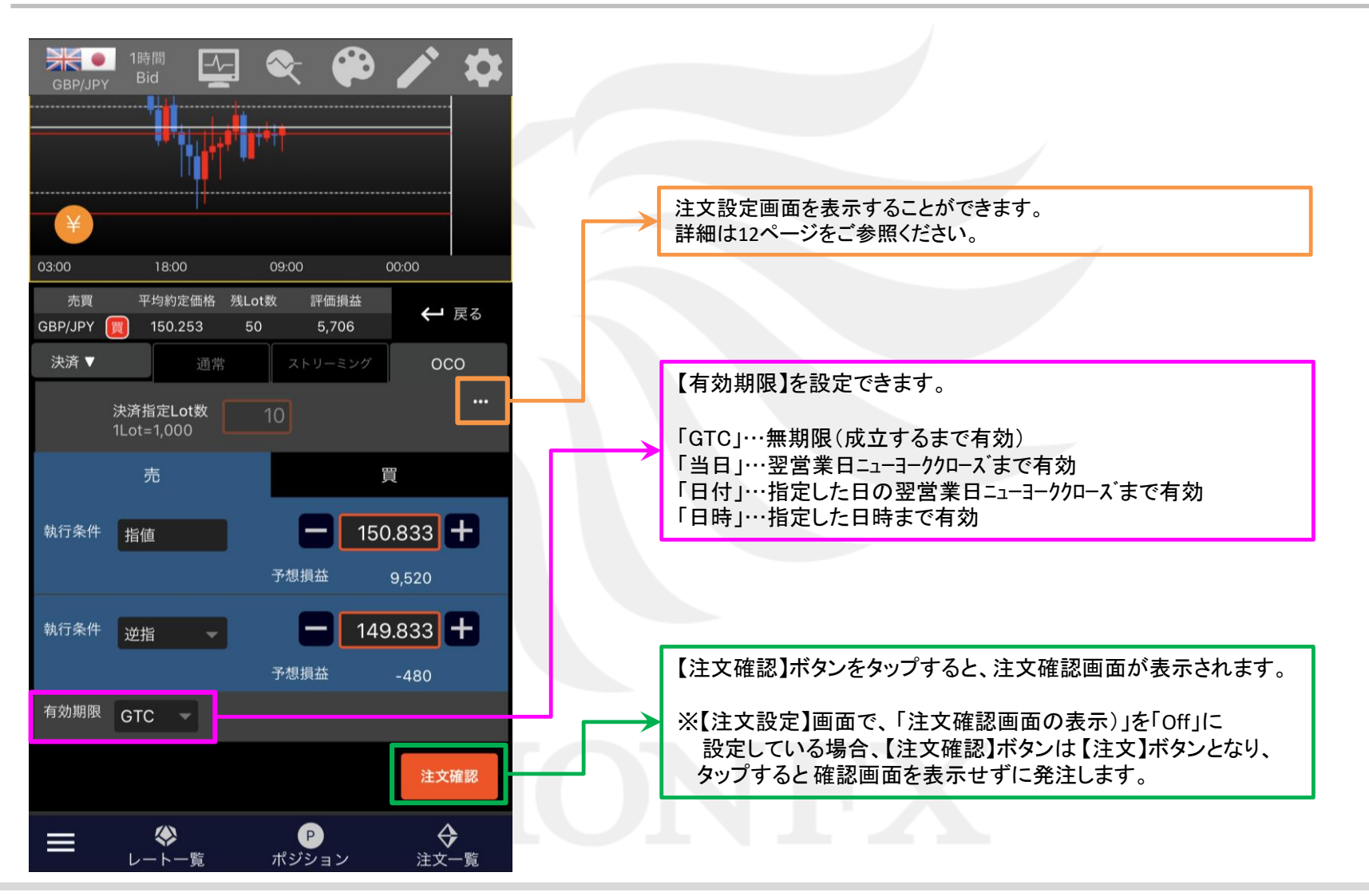

## ■ポジションライン(集計)からのOCO決済画面表示①

LION Tab mini

チャートに表示される合計・平均のポジションラインから、OCO決済画面を表示することができます。

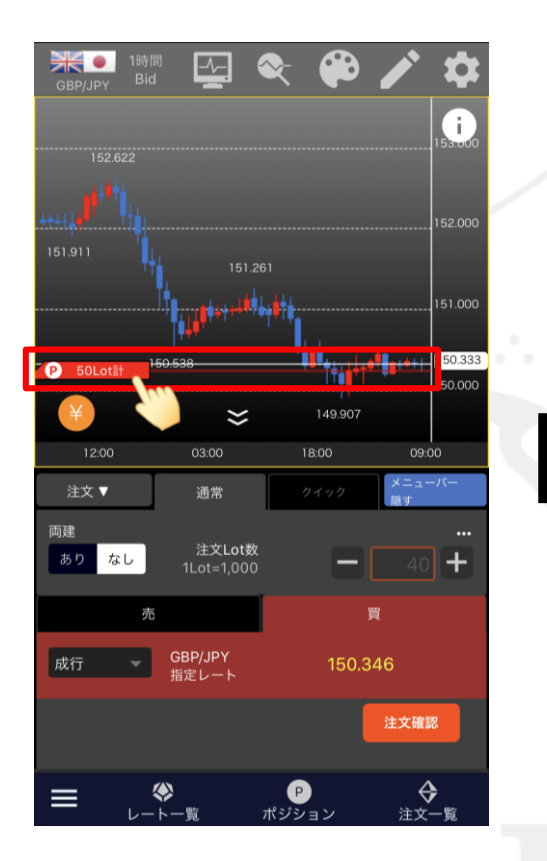

 ポジションラインの「P」マークが ある部分をタップします。

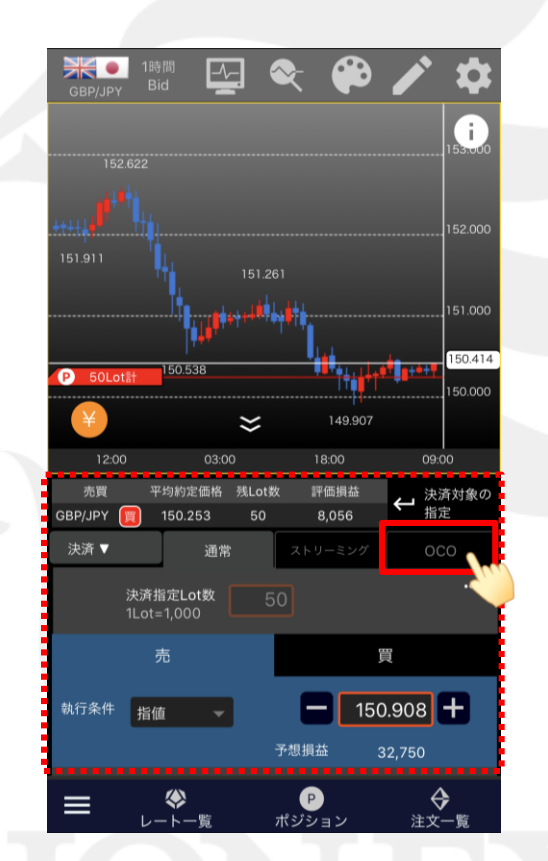

②表示している通貨ペアの売ポジションまたは 買ポジション全体の決済注文画面に変わります。 【OCO】タブをタップします。

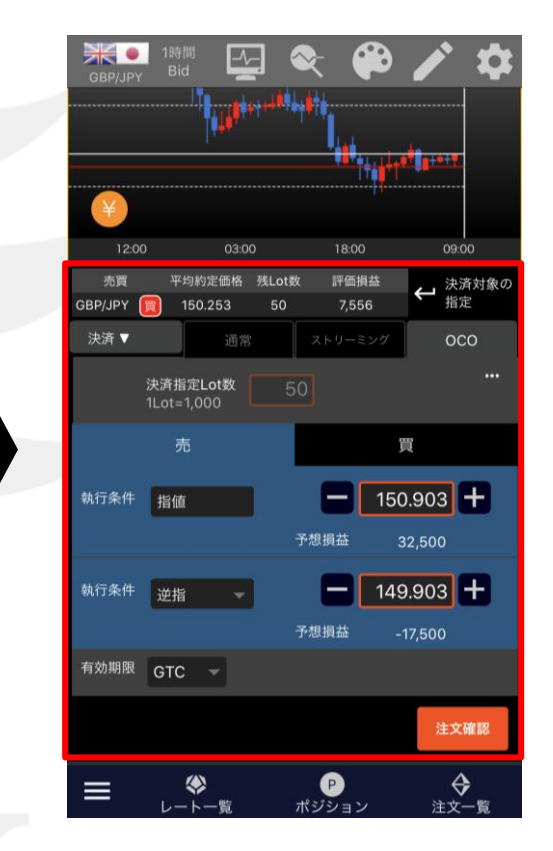

③OCO決済画面が表示されました。 ここからOCO決済を発注できます。

## ■ポジションライン(集計)からのOCO決済画面表示②

LION Tab mini

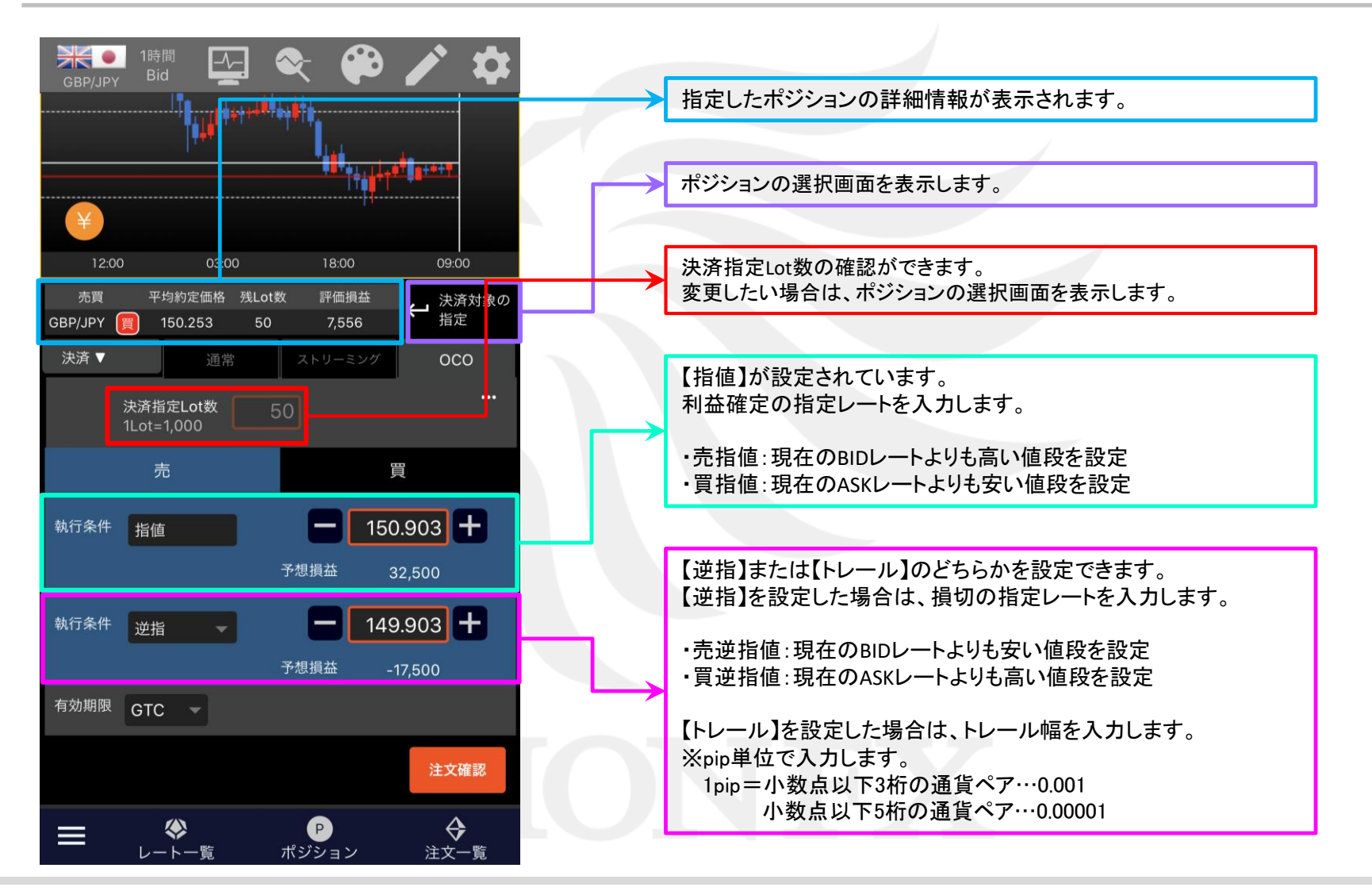

## ■ポジションライン(集計)からのOCO決済画面表示③

LION Tab mini

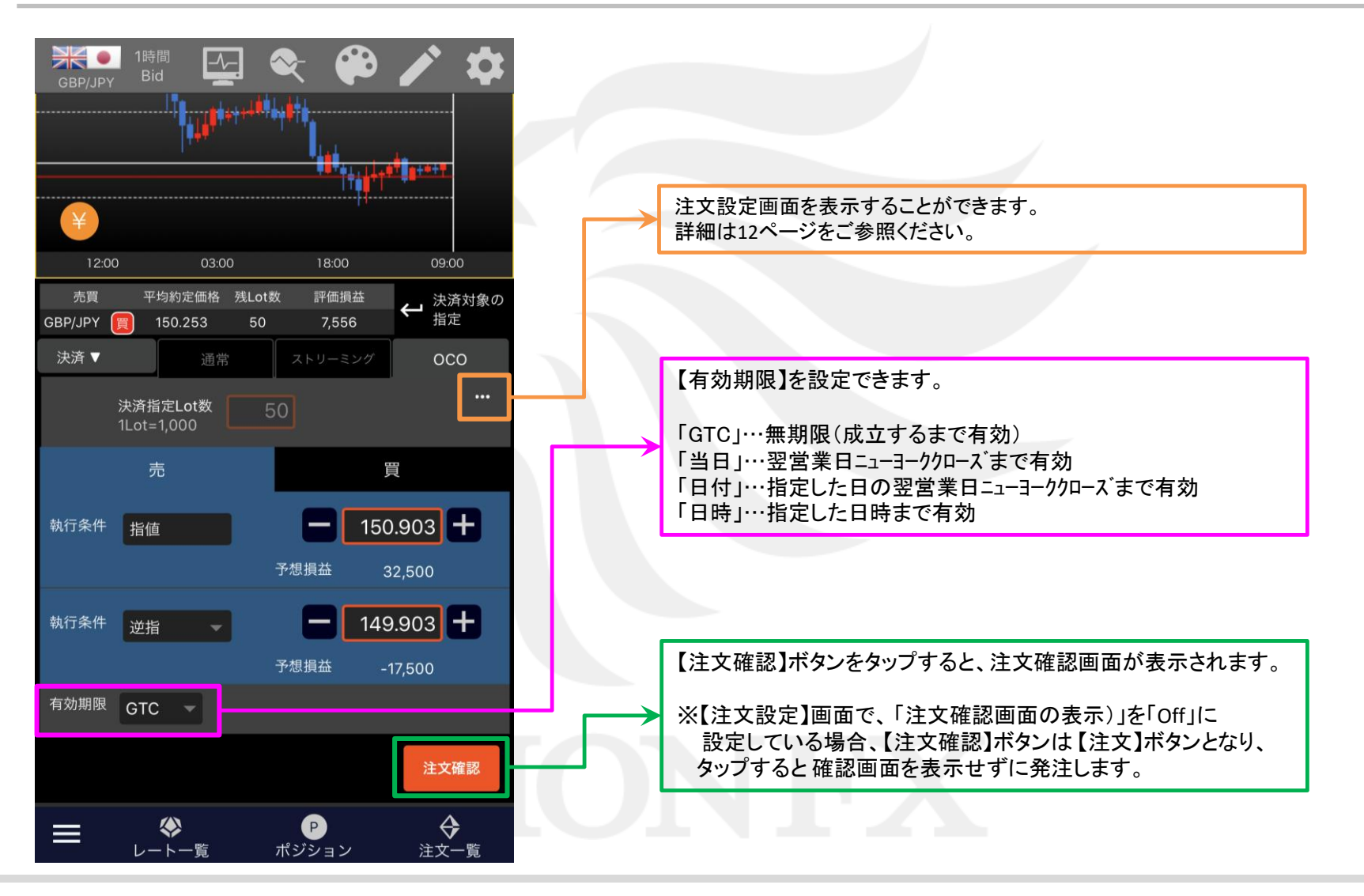

## ■ポジションライン(すべて)からのOCO決済画面表示① LION Tab mini

チャートに表示される個別のポジションラインから、OCO決済画面を表示することができます。

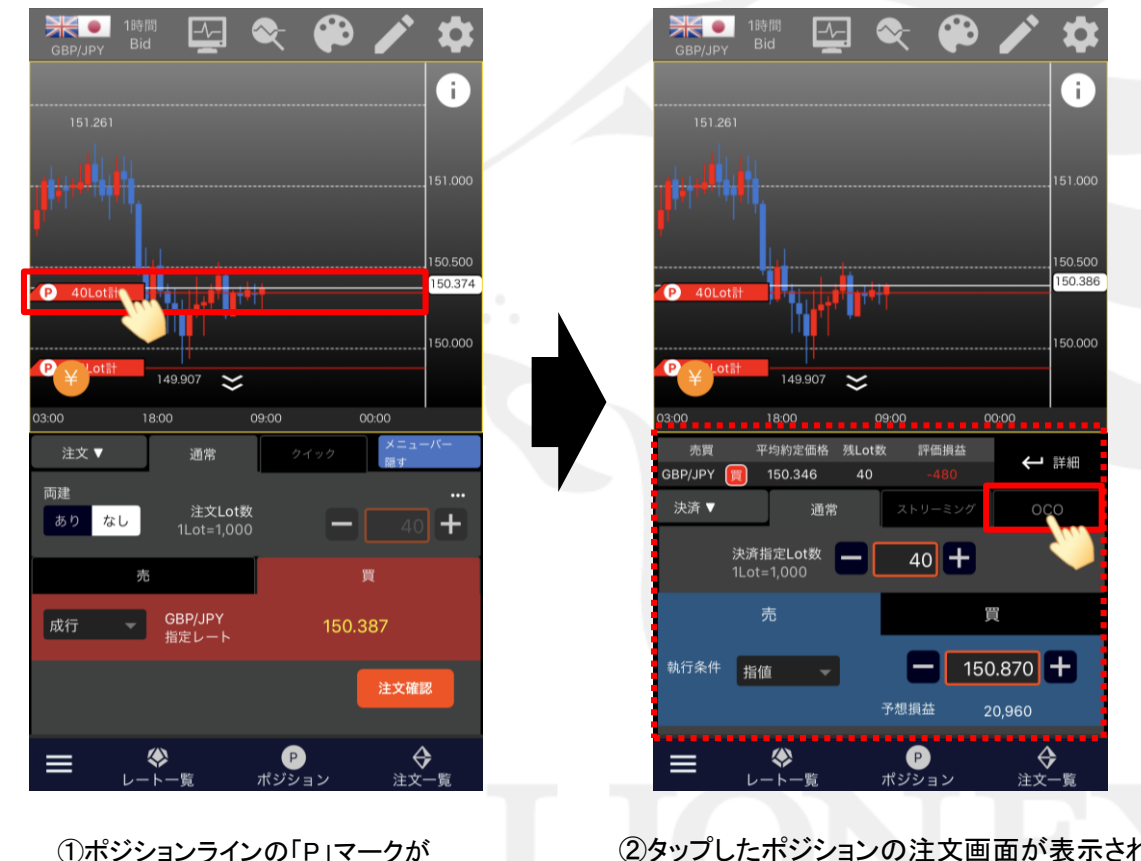

②タップしたポジションの注文画面が表示されます。【ストリーミング】タブをタップします。

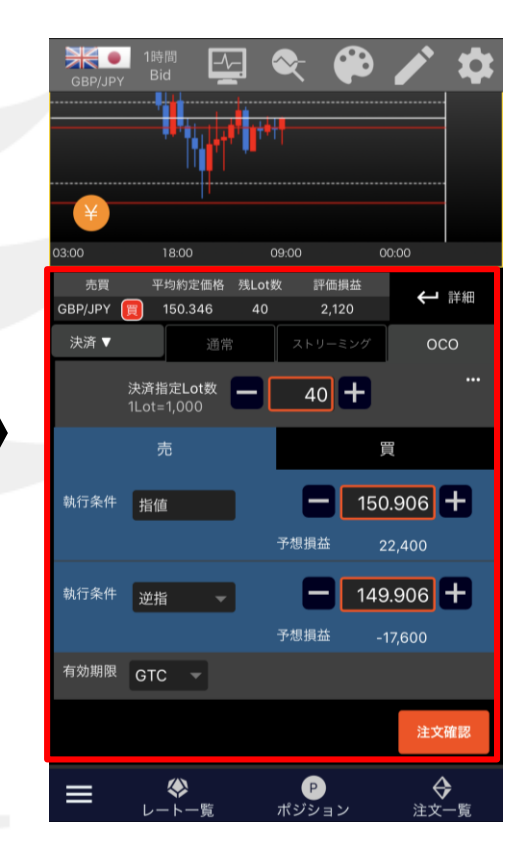

③ストリーミング決済画面が表示されました。 ここからストリーミング決済を発注できます。

ある部分をタップします。

## ■ポジションライン(すべて)からのOCO決済画面表示② LION Tab mini

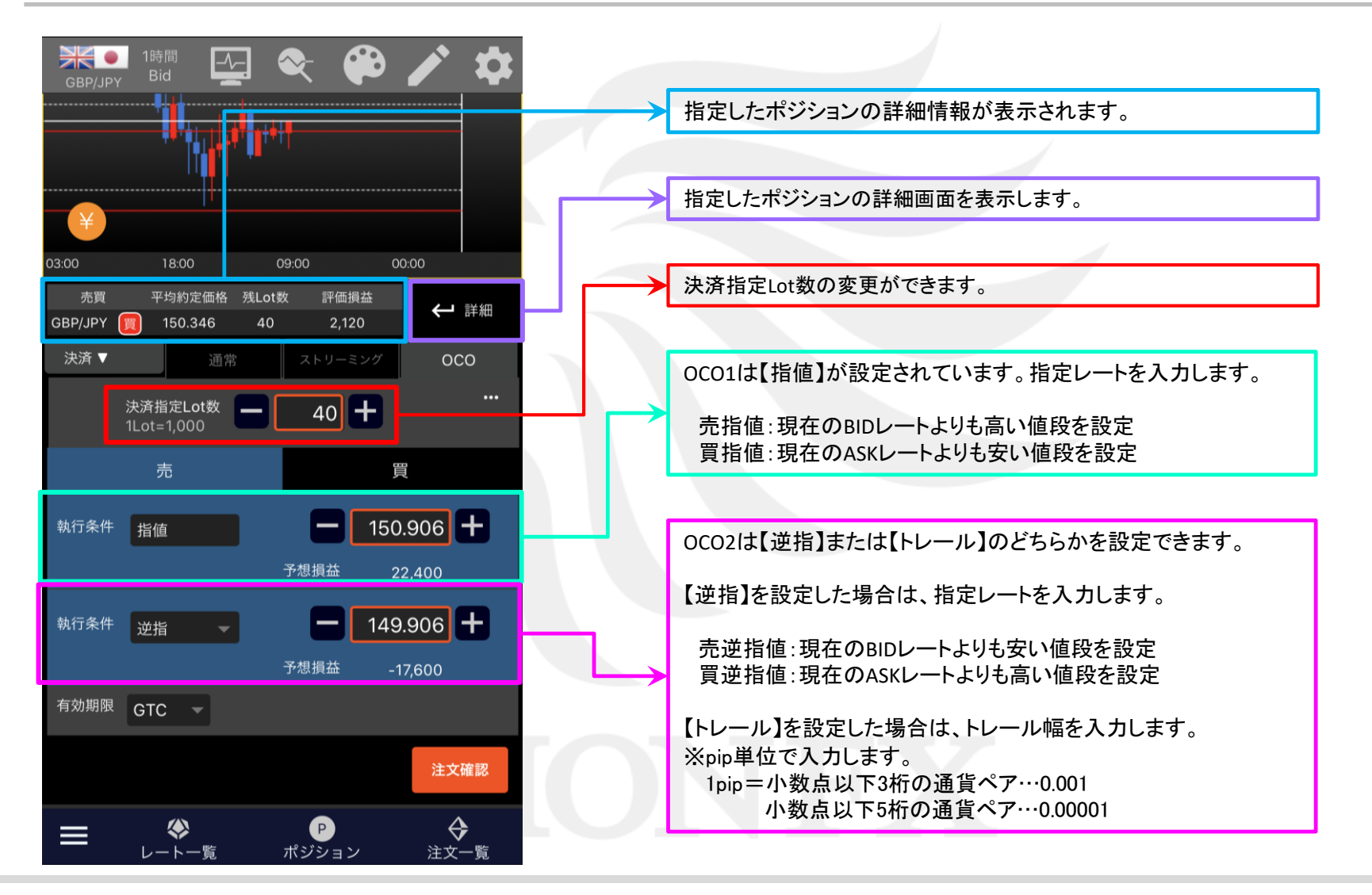

## ■ポジションライン(すべて)からのOCO決済画面表示③ LION Tab mini

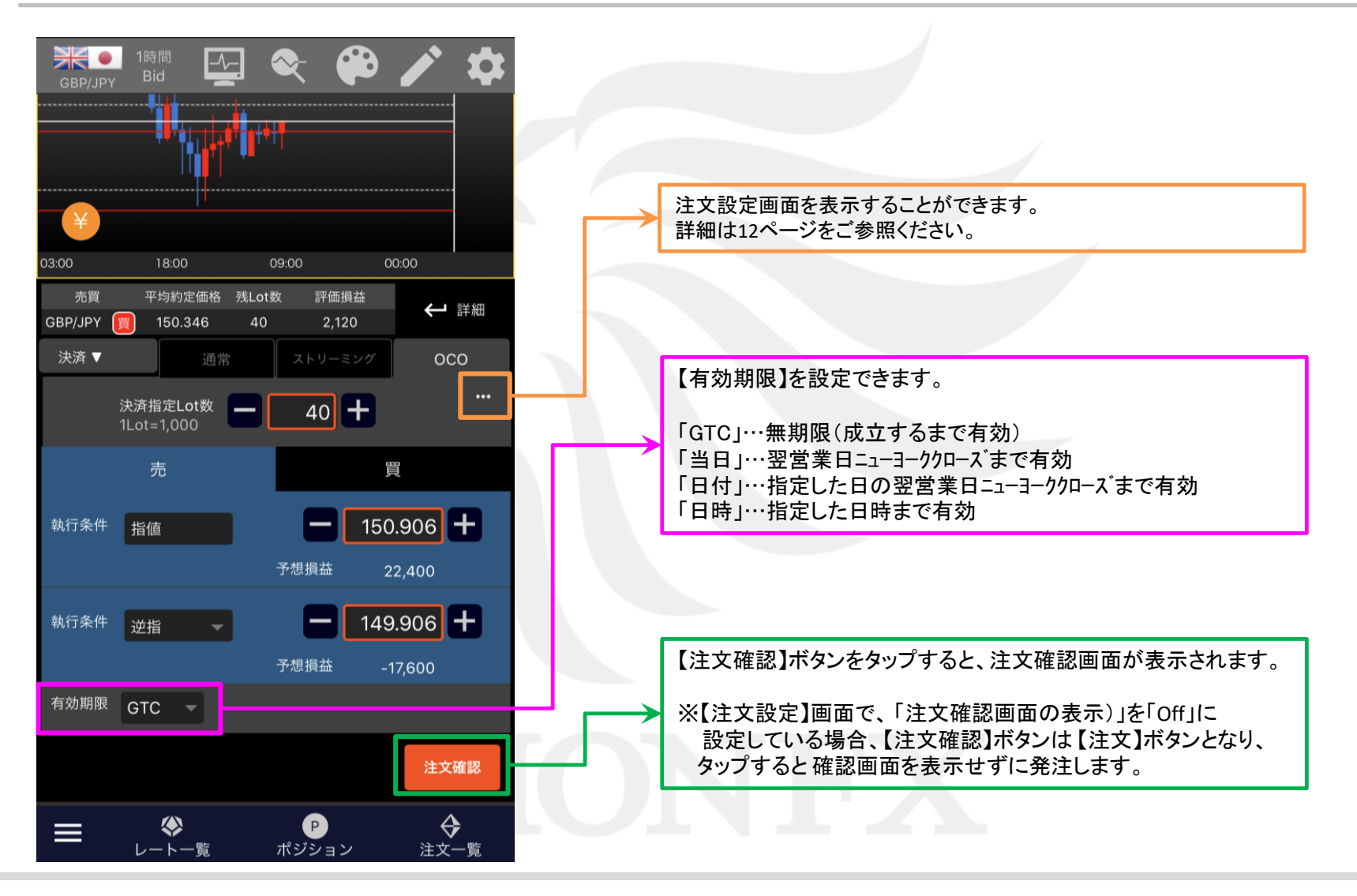

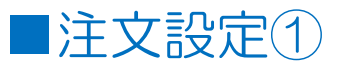

LION Tab mini

#### 【注文設定】画面では、【指定決済-OCO】画面の初期値や表示設定等を変更することができます。

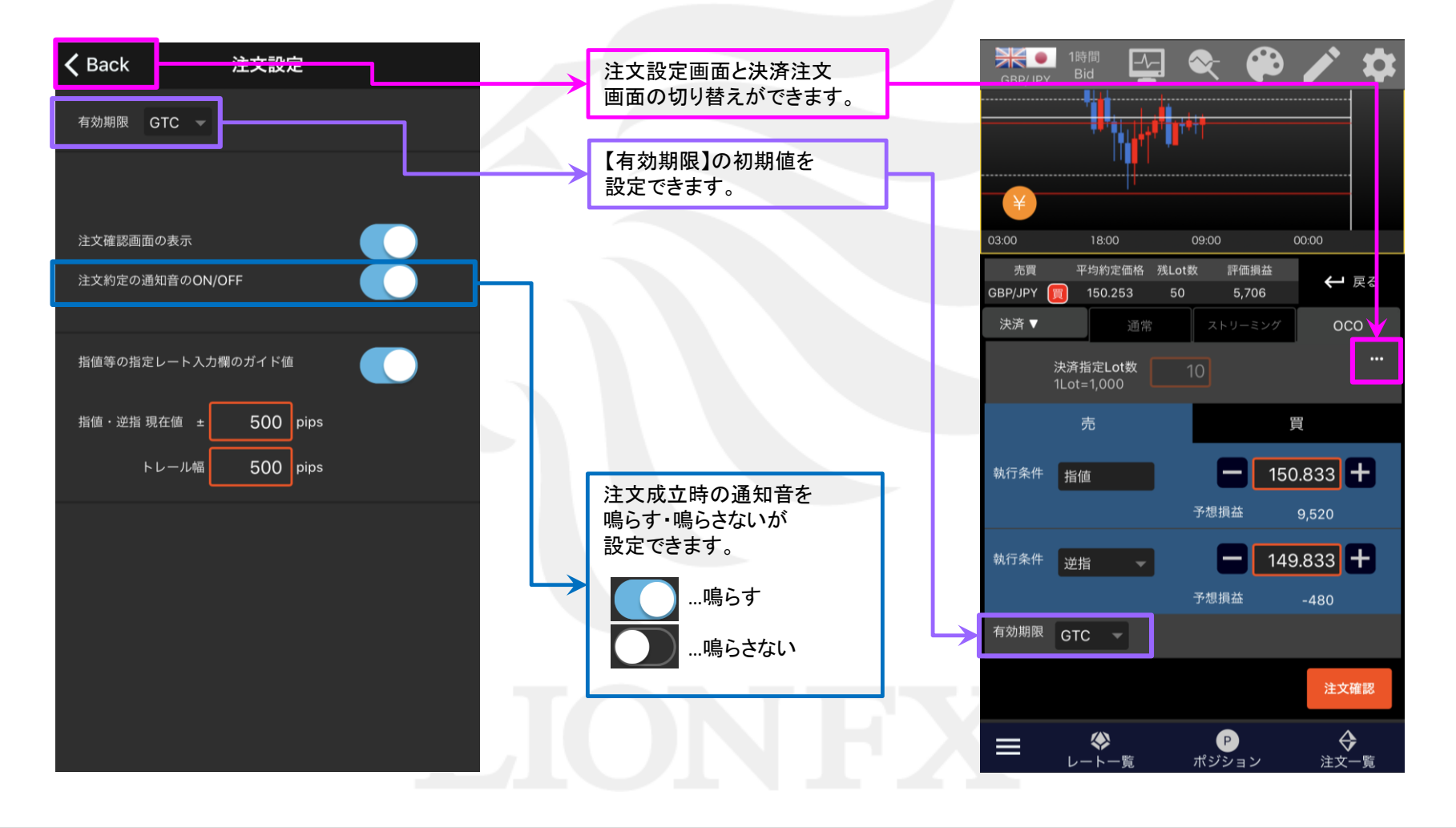

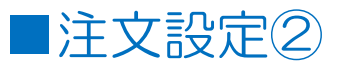

#### LION Tab mini

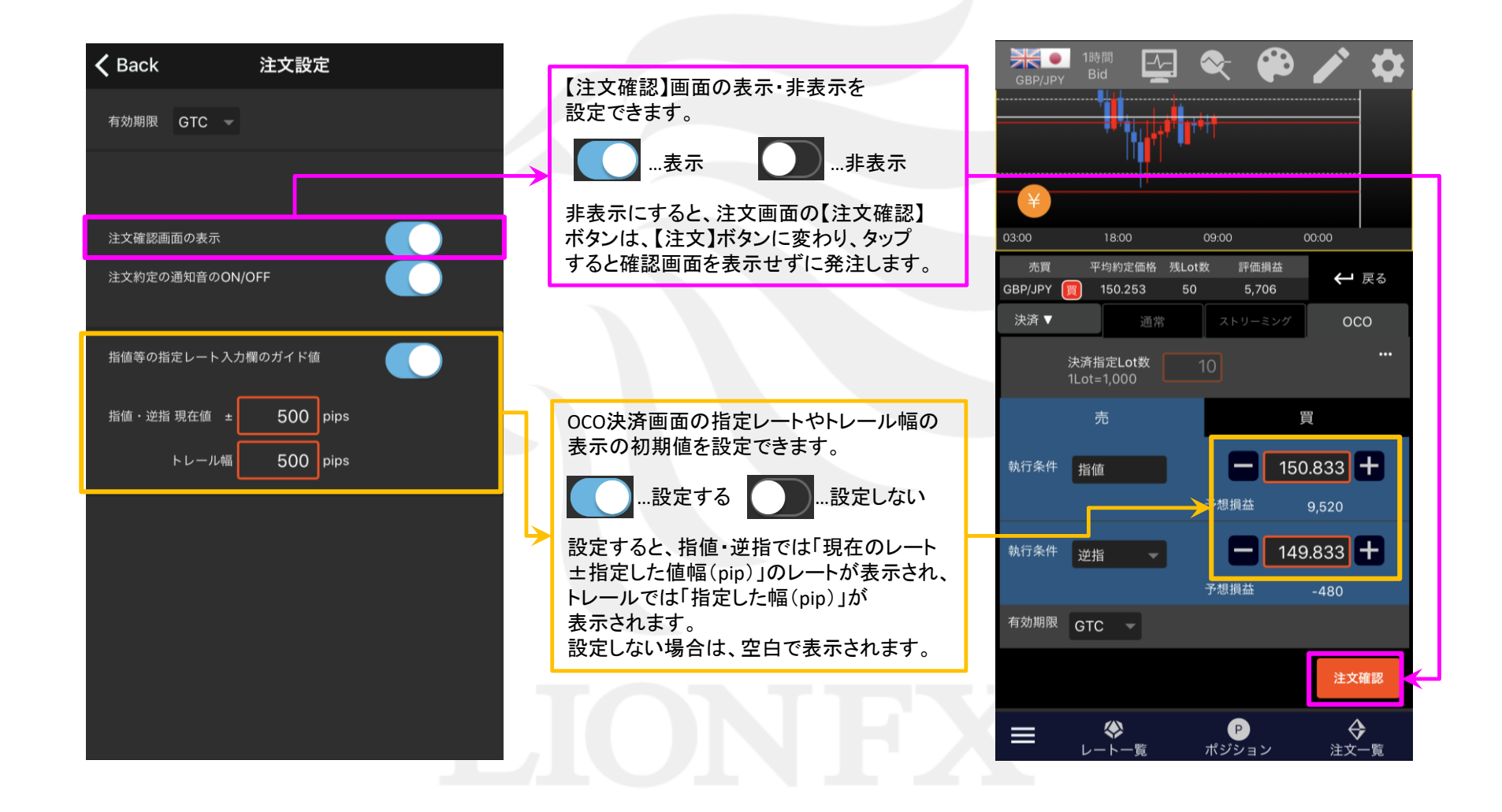

#### ■指定決済-OCO①

#### I ION Tab mini

**A** 

10:00

買

150.700 +

149.829 +

注文確認

�

注文一覧

-20,680

← 戻る

1 i i \*

評価損益

3.956

予想損益

予想損益

P

ポジション

1

売買

GBP/JPY

決済 ▼

執行条件 指值

執行条件 逆指

 $\equiv$ 

有効期限 GTC -

 $\langle \rangle$ 

レートー響

1時間 Bid

04:00

150.253

決済指定Lot数

平均約定価格 残Lot数

OCO決済を発注することができます。

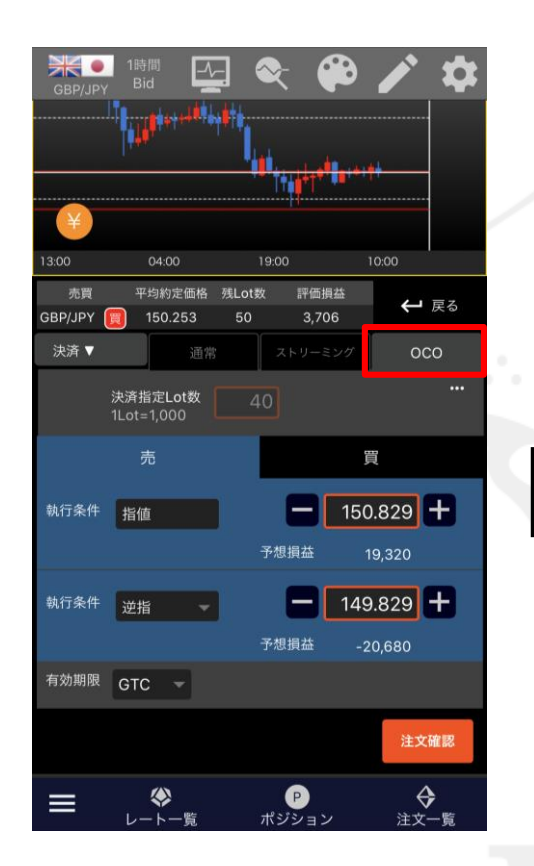

①決済注文画面で、【OCO】タブが 選択されていることを確認します。

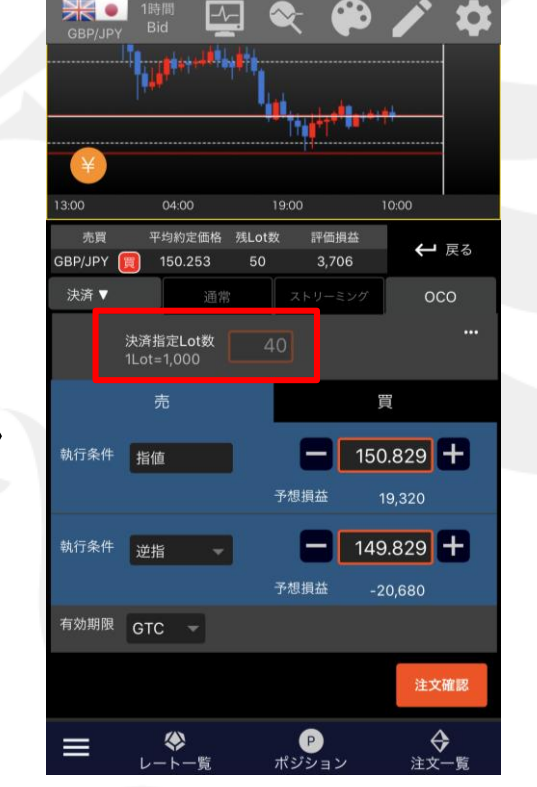

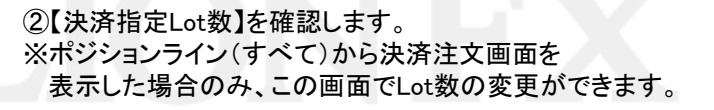

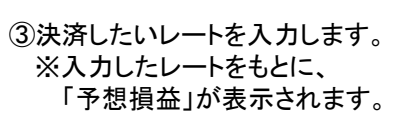

### ■指定決済-OCO ②

#### LION Tab mini

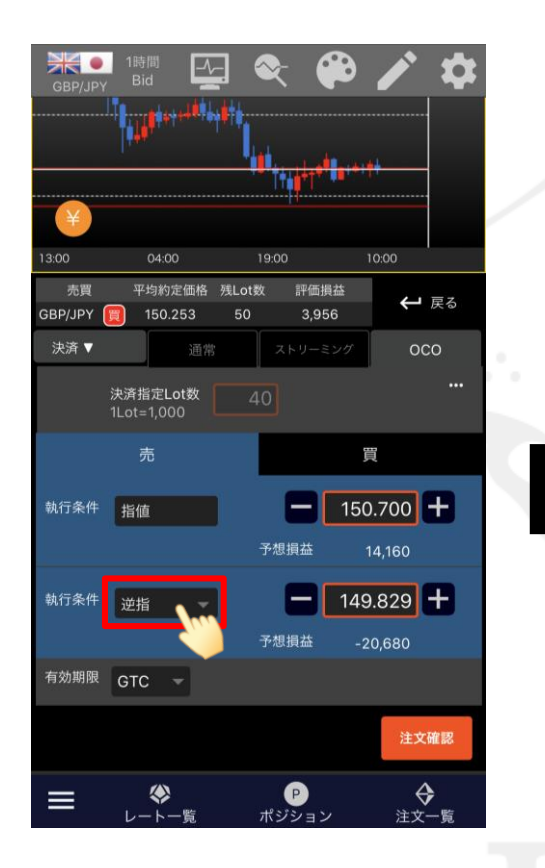

④執行条件をタップします。

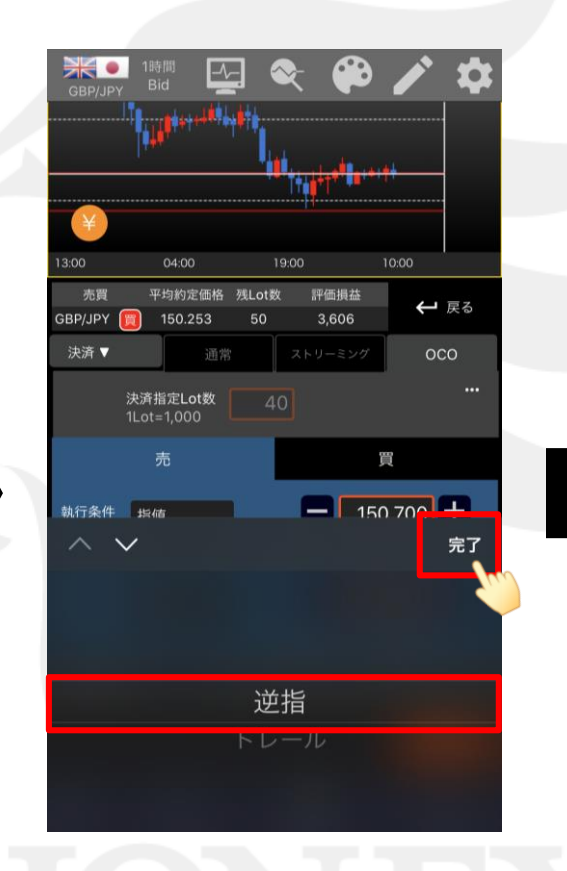

⑤「逆指」または「トレール」を選択し、 【完了】をタップします。 ここでは、「逆指」を選択します。

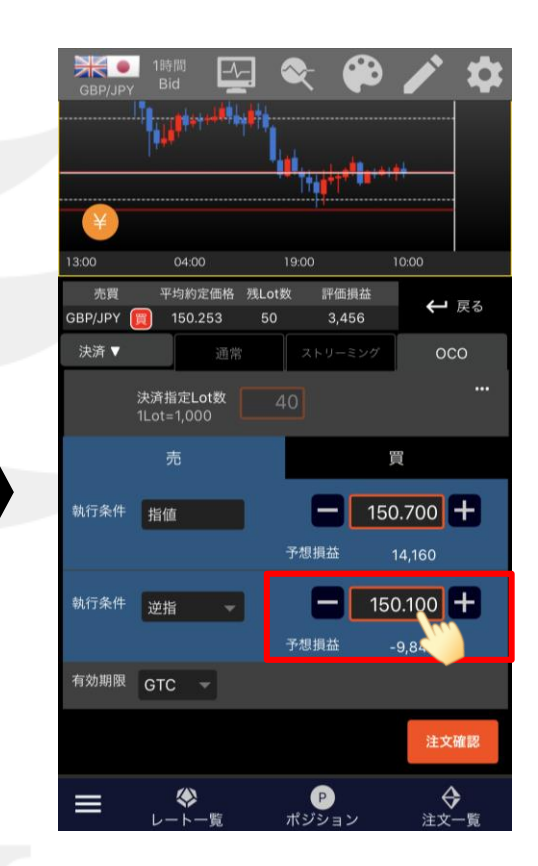

⑥決済したいレートを入力します。
※入力したレートをもとに、
「予想損益」が表示されます。

### ■指定決済-OCO ③

LION Tab mini

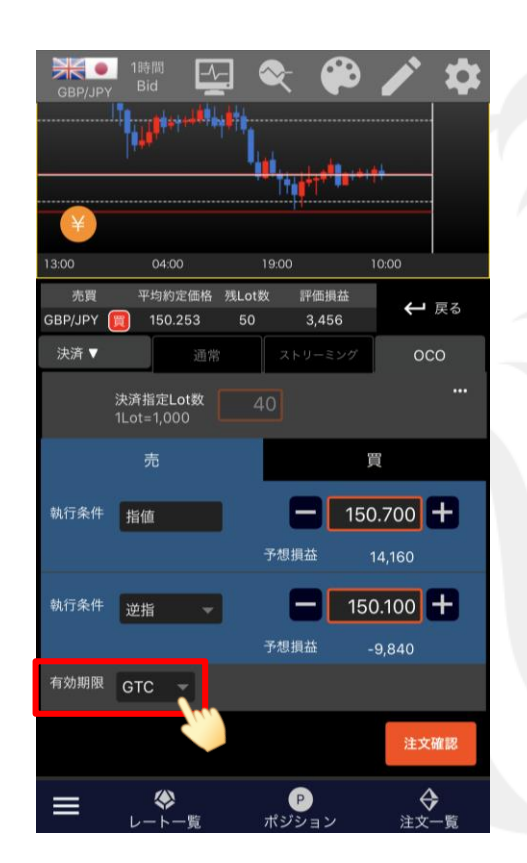

⑦【有効期限】をタップします。

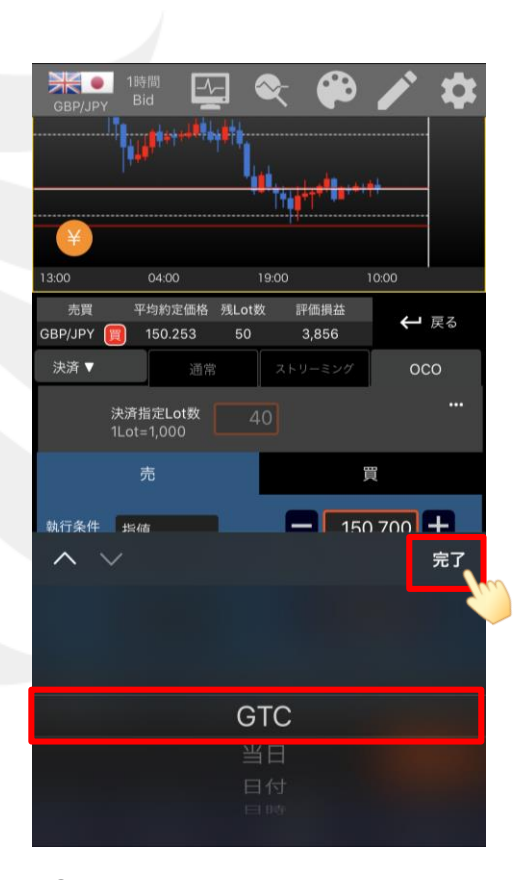

⑧注文の期限を選択します。
ここでは「GTC」を選択しました。
※「GTC」…無期限(成立するまで有効)
「当日」…翌営業日ニューヨーククロース、まで有効
「日付」…指定した日の翌営業日ニューヨーククロース、まで有効
「日時」…指定した日時まで有効

### ■指定決済-OCO ④

LION Tab mini

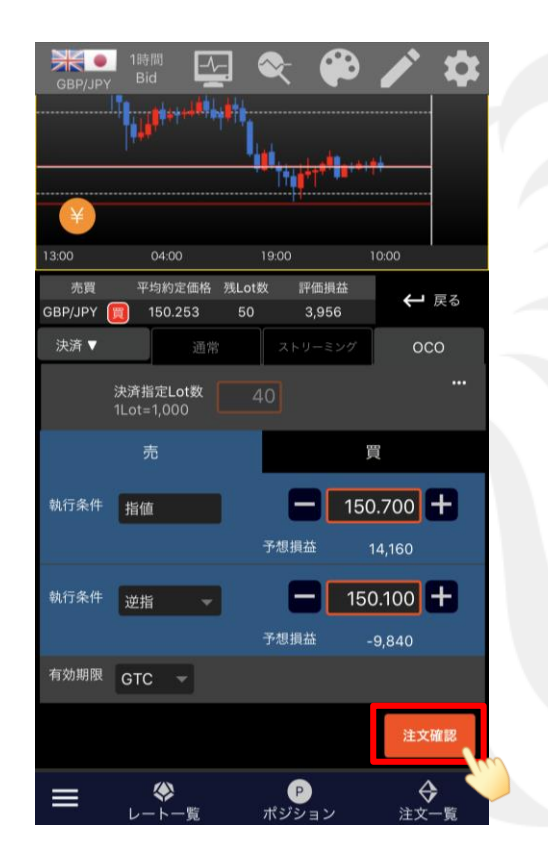

₩ BID 150.322 ASK 150.335 GBP/JPY H: 150.427 L: 150.249 ▼0.016 注文確認 GBP/JPY 通貨ペア 000 40 売 指値 150.700 OCO2 売 逆指 150.100 GTC Cancel

⑨【注文確認】ボタンをタップします。
※【注文設定】画面で、「注文確認画面の表示」を
「Off」に設定している場合、【注文確認】ボタンは
【注文】ボタンとなり確認画面を表示せずに注文を発注します。

①【注文確認】画面が表示されます。 内容を確認して、【注文】をタップします。

### ■指定決済-OCO ⑤

LION Tab mini

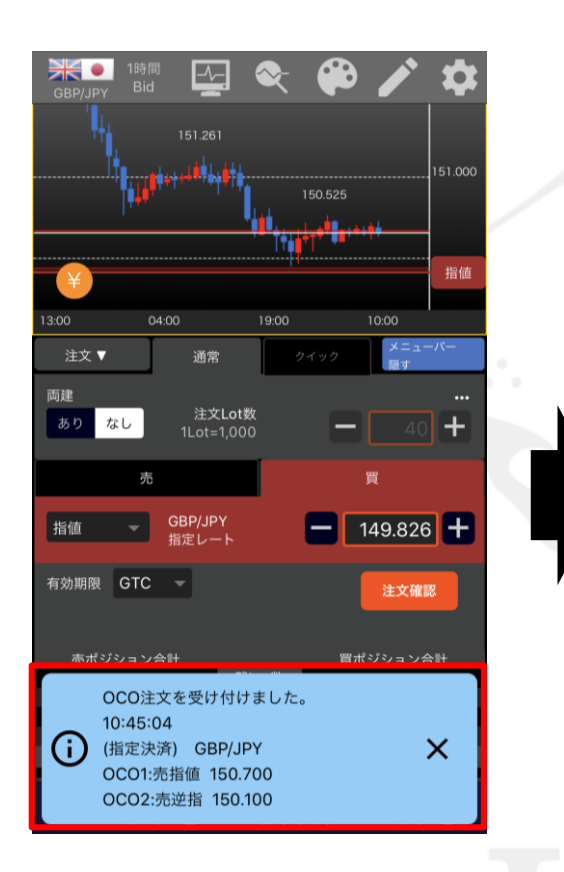

①「OCO注文を受け付けました。」と表示されます。

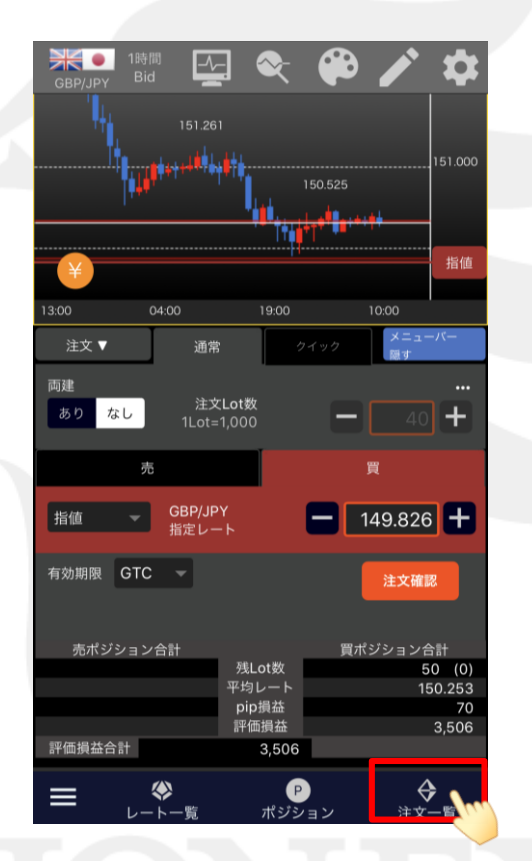

12画面右下の【注文一覧】をタップします。

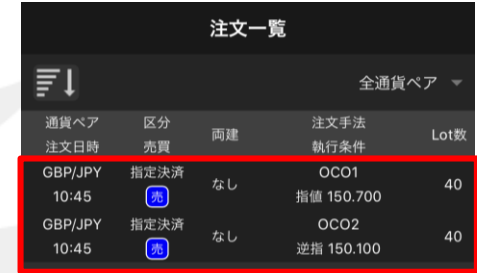

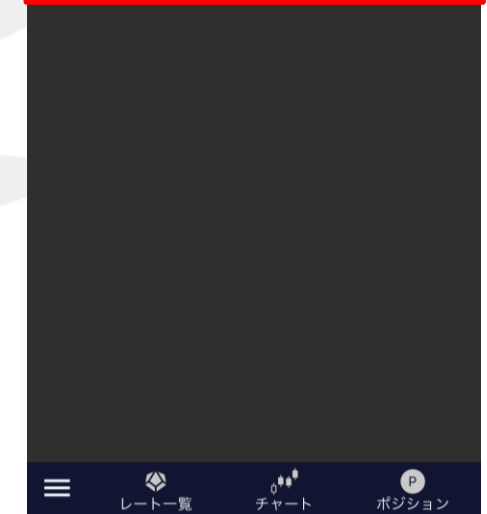

13発注したOCO決済を確認することができます。